## Практичні завдання до заняття

## Завдання (6 балів)

У середовищі векторного графічного редактора Inkscape створи орнамент за зразком. Відеоматеріал до завдання можна переглянути за посиланням <u>https://youtu.be/3w6FCCGuWbI</u>.

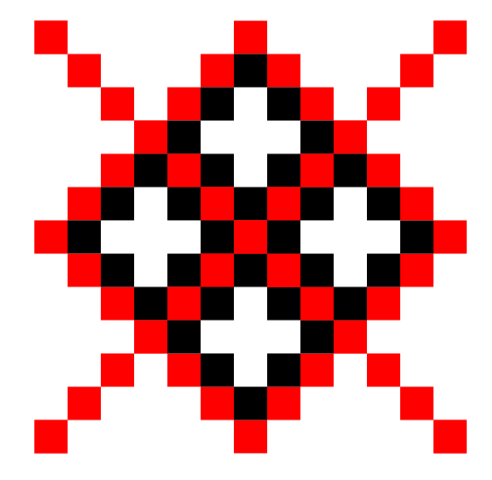

Рис. 1. Зразок орнаменту

1. Відкрий вікно графічного редактора Inkscape.

2. Вибери інструмент *Прямокутник*. Створи квадрат довільного розміру червоного кольору.

3. Продублюй створений квадрат. Зробити заповнення та штрих тексту на свій розсуд.

4. Побудуйте фрагмент орнаменту з чорних та червоних квадратів рис.2.

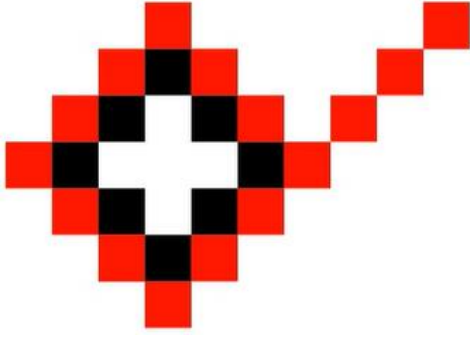

Рис. 2. Фрагмент орнаменту

- 5. Згрупуй елементи фрагменту.
- 6. Продублюй фрагмент.
- 7. Поверни фрагмент на 90°проти годинникової стрілки (рис. 3).

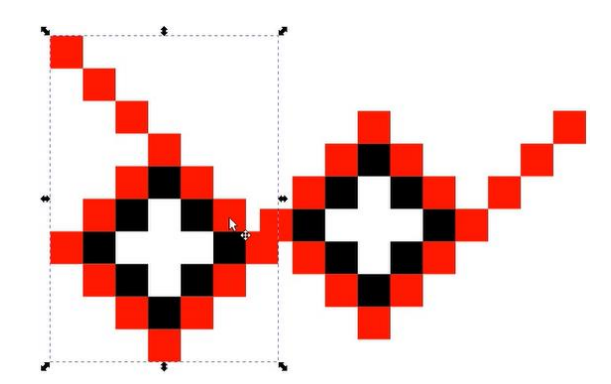

Рис. 3. Створення другого фрагмента

- 8. Розмісти другий фрагмент.
- 9. Виконай пункти 6-8 ще два рази.

10. Збережи результат у файлі Орнамент в папці Векторна графіка своєї структури папок.

## Завдання (9 балів)

Побудуй у векторному графічному редакторі Inkscape зображення «Здивований самйл». Скористайся відеоматеріалом до завдання <u>https://youtu.be/qvx-Gxv4jLg</u>.

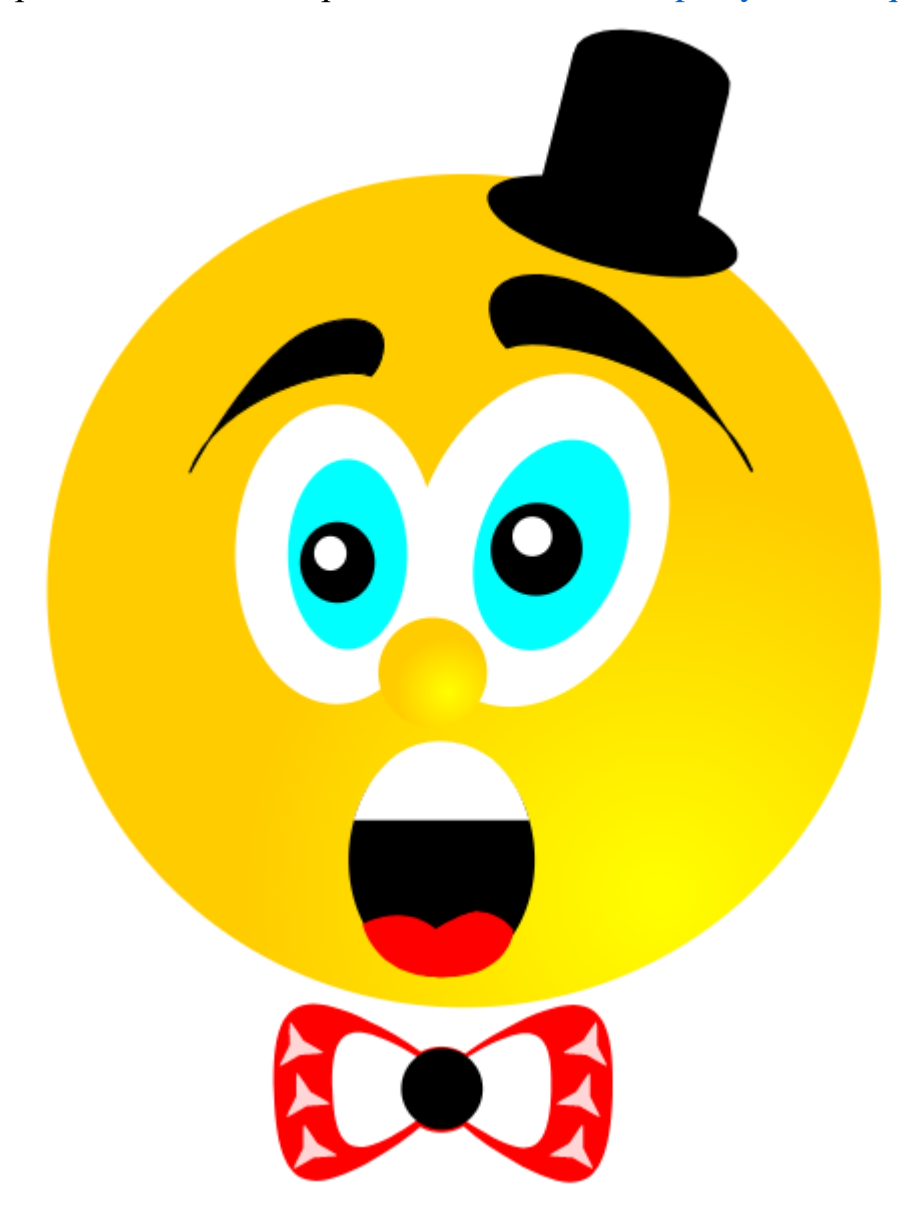

## Завдання (12 балів)

Для привітання вчителів зі святом «Днем вчителя» твій клас вирішив створити багатошарове зображення - листівку у векторному графічному редакторі Inkscape. Запропонуй свої варіанти листівок (1-2 варіанти).